# Installation und Konfiguration Fujitsu fi-6xxxZ Serie für apoabgleich

## Inhalt

| 1. Installati | on Fujitsu fi-6xxxZ Serie Twain-Treiber                       | .1 |
|---------------|---------------------------------------------------------------|----|
| 2. Installati | on Fujitsu Scan Software "ScandAllPro"                        | .3 |
| 3. Konfigur   | ation der Fujitsu Scan Software "ScandAllPro" für apoabgleich | .4 |
| 4. Ein erste  | r Test-Scan                                                   | 13 |
| 5. Festlege   | n des Scanner Verzeichnisses innerhalb der "apotheken-cdxl"   | 15 |

## 1. Installation Fujitsu fi-6xxxZ Serie Twain-Treiber

#### Schritt 1a:

Für die Scanner Modelle fi-6130Z / fi-6230Z / fi-6140Z / fi-6240Z kann der entsprechende Treiber hier als FTP-Download geladen werden: <u>ftp://apotest:apotest@ftp.gfi-bremen.de/fujitsu/twain.zip</u>

## Schritt 1b:

Alternativ zu Schritt 1a können Sie den Twain-Treiber auch direkt von der Hersteller Web-Seite laden: <u>http://www.fujitsu.com/global/support/computing/peripheral/scanners/drivers/fi-series.html#twain</u>

## Schritt 2:

Nach Schritt 1a entpacken Sie bitte die Datei *"twain.zip"*. Anschließend öffnen Sie den entpackten Ordner *"Twain-Treiber-fi-6xxxZ-Serie"* und starten die Anwendung *"setup.exe"* – siehe Abbildung 1.

Achtung nach Abschluss der Installation ist ein Neustart des Computers notwendig!

| Name           | Änderungsdatum   |
|----------------|------------------|
| 퉬 SOP          | 16.12.2014 12:35 |
| 퉬 TWAIN        | 16.12.2014 12:35 |
| 🚳 _setup.dll   | 17.05.2006 18:21 |
| 🗎 data1.cab    | 19.05.2011 08:19 |
| data1.hdr      | 19.05.2011 08:19 |
| 📑 data2.cab    | 19.05.2011 08:19 |
| 🗿 fi-setup.ini | 08.02.2012 08:07 |
| 🚳 ISSetup.dll  | 19.05.2011 08:19 |
| layout.bin     | 19.05.2011 08:19 |
| setup.exe      | 24.05.2006 19:10 |
| setup.ini      | 19.05.2011 08:19 |
| setup.inx      | 19.05.2011 08:19 |
| setup.isn      | 16.05.2006 21:44 |

Abbildung 1: Anwendung "setup.exe" starten.

#### Schritt 3:

Nach dem Neustart des Computers verbinden Sie den Scanner mittels des USB-Kabels mit dem Computer und schalten den Scanner ein. Anschließend sollte automatisch die Gerätetreiber Installation erfolgen. Dies wird ggf. unten rechts neben der Anzeige der Uhrzeit dargestellt.

| Gerätetreiberinstallation  |                                  |
|----------------------------|----------------------------------|
| Installieren von Gerätetre | ibersoftware                     |
| Unbekanntes Gerät          | Treibersoftware wird installiert |
|                            | Schließen                        |

Abbildung 2: Fenster der abschließenden Gerätetreiberinstallation durch Windows.

Unter "Systemsteuerung  $\rightarrow$  Hardware und Sound  $\rightarrow$  Geräte und Drucker" sollte der entsprechende Scanner zu sehen sein.

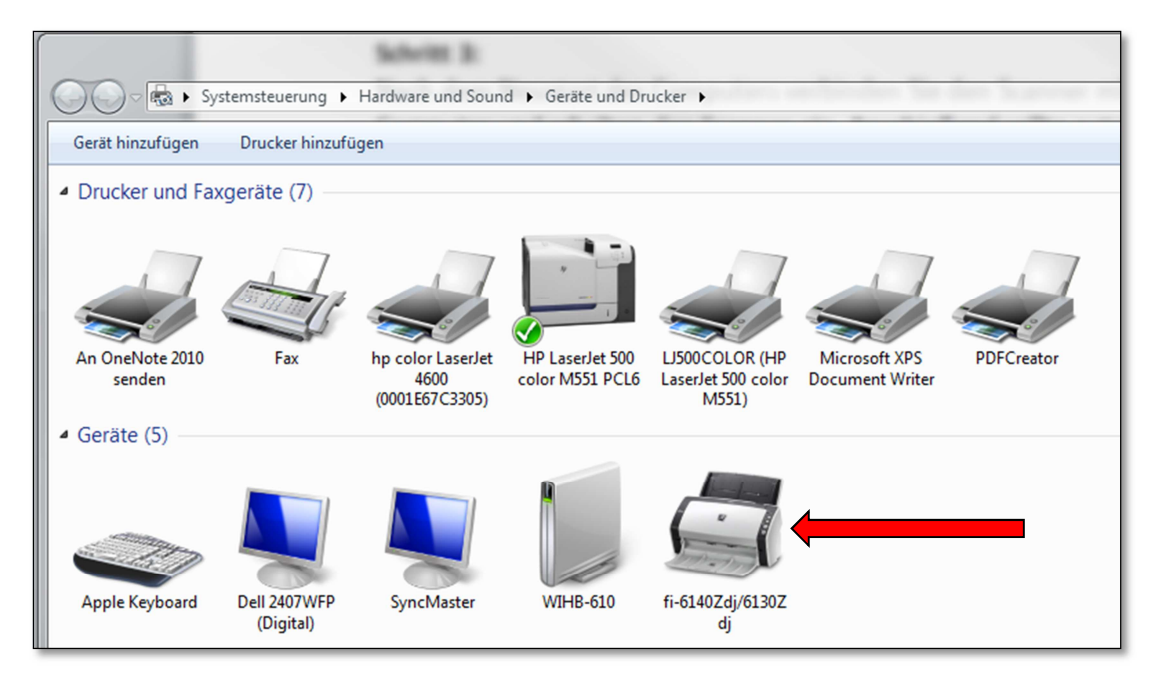

Abbildung 3: Übersicht Geräte und Drucker innerhalb der Systemsteuerung.

# 2. Installation Fujitsu Scan Software "ScandAllPro"

#### Schritt 1a:

Für die Scanner Modelle fi-6130Z / fi-6230Z / fi-6140Z / fi-6240Z kann die ScandAllPro Scan Software hier als FTP-Download geladen werden: <u>ftp://apotest:apotest@ftp.gfi-bremen.de/fujitsu/ScandAllPro.zip</u>

#### Schritt 1b:

Alternativ zu Schritt 1a können Sie die ScandAllPro Scan Software auch direkt von der Hersteller Web-Seite laden: <u>http://www.fujitsu.com/global/support/computing/peripheral/scanners/drivers/</u>

#### Schritt 2:

Nach Schritt 1a entpacken Sie bitte die Datei *"ScandAllPro.zip".* Anschließend öffnen Sie bitte den entpackten Ordner *"ScandAllPRO"* und starten die Anwendung *"ScandAllPro.exe"* – siehe Abbildung 4.

| Name              |  |
|-------------------|--|
| 퉬 SDATA1          |  |
| January Sdata2    |  |
| 🐌 Tools           |  |
| 🔯 ScandAllPRO.exe |  |
|                   |  |

Abbildung 4: Zur Installation der Fujitsu Scan Software ScandAllPro bitte die Anwendung "ScandAllPro.exe" starten.

Nach erfolgreicher Installation der Fujitsu Scan Software ScandAllPro finden Sie die entsprechenden Software Komponenten, z. B. bei Windows 7 im Startmenü, wie in Abbildung 5 dargestellt.

| 🐌 7-Zip                                     |                       |
|---------------------------------------------|-----------------------|
| 🔒 Autostart                                 |                       |
| BDE Information Utility                     | Camtasia              |
| 🔒 Catalyst Control Center                   |                       |
| Dell ControlPoint                           | Dokumente             |
| Developer Express v2009 vol 3               | 6000                  |
| 🌗 Freemake                                  | Bilder                |
| 🌗 Fujitsu ScandAll PRO                      |                       |
| 💫 ScandAll PRO                              | Musik                 |
| 📙 Dokumente 😑                               | ALCONO.               |
| 🔰 Extras                                    | Computer              |
| 🌗 Patch Code                                |                       |
| 🔒 iCloud 🥌                                  | Systemsteuerung       |
| Intel(R) Management and Security            | Geräte und Drucker    |
| 🔒 iTunes                                    |                       |
| 🍌 Java                                      | Standardprogramme     |
| 🎍 Java Development Kit                      | and the second second |
| Microsoft Office 2013                       | Hilfe und Support     |
| 🔒 Microsoft Silverlight                     |                       |
| 🎽 Microsoft Silverlight 3 SDK - Deutsch 🛛 👻 |                       |
| 1 Zurück                                    |                       |
| Programme/Dateien durchsuchen 👂             | Herunterfahren D      |

Abbildung 5: ScandAllPro im Startmenü unter Windows 7.

# 3. Konfiguration der Fujitsu Scan Software "ScandAllPro" für apoabgleich

#### Schritt 1:

Stellen Sie sicher, dass der Scanner mit dem Computer verbunden und eingeschaltet ist. Starten Sie die Scan Software ScandAllPro.

Klicken Sie auf den mit dem roten Pfeil markieren Button "Stapel-Scan Einstellungen".

| 🌛 ScandAll PRO - Unbe | na                | nnt |     |     |     |   |     |    |    |      |      |     |    |    |    |   |     |    |                    |      |   |   |   |    |                   |   |
|-----------------------|-------------------|-----|-----|-----|-----|---|-----|----|----|------|------|-----|----|----|----|---|-----|----|--------------------|------|---|---|---|----|-------------------|---|
| Datei Scannen Beark   | peit              | ten | A   | hns | ich | t | Sei | te | M  | lark | cier | ung | g  | Zo | om | 1 | Ext | ra | Н                  | ilfe |   |   |   |    |                   |   |
|                       |                   |     | h   | Ŗ   |     |   | ×   |    | 1  | 3    | -    |     | Ô  |    | Ģ  | ۲ | ¢   |    | 0                  |      |   | R | 5 | R  |                   |   |
| 🕒 🕹 🗔                 |                   |     |     |     | Ŧ   |   | 9   | 6  |    |      | - 10 | ų   |    | ļ  |    |   | i i |    |                    |      |   |   | 4 | 3  | [                 | Ð |
| <b>_</b>              | 2                 | ×.  | . 8 | 8   |     | 8 | 2   | 8  | 8  | 8    | 8    | 8   | 8  | 8  | 8  | 8 | 8   | 8  | 8                  | 8    | 2 | 8 | 8 | 8  | 8                 | 8 |
|                       | 1                 | 2   | ۲   | 2   | ٣   | 2 | ۲   | 2  | ۴. | 2    | ۴.   | 2   | ۲  | 2  | ٢. | 2 | ۴.  | 2  | ۲                  | 2    | ۲ | 2 | ۲ | r. | ٣                 | 2 |
|                       | 1                 | 10  | ×   | 1   | ×   | 1 | 8   | 1  | 1  | 8    | 1    | 8   | ×. | 8  | 1  | 1 | 8   | 8  | 8                  | 2    | 1 | 1 | 8 | 1  | 8                 | 8 |
|                       | $\mathcal{T}_{i}$ | 1   | 1   | 1   | 1   | 1 | 1   | 1  | 1  | 1    | 1    | 1   | 1  | 1  | 1  | 1 | 1   | 1  | ${\mathcal F}_{i}$ | 1    | 1 | 1 | 1 | 1  | $\mathcal{P}_{i}$ | 1 |

Abbildung 6: ScandAllPro im Erstinstallationszustand – bereit zur Konfiguration.

#### Schritt 2:

Klicken Sie auf den Button "*Hinzufügen"* um ein neues Scan-Profil anzulegen.

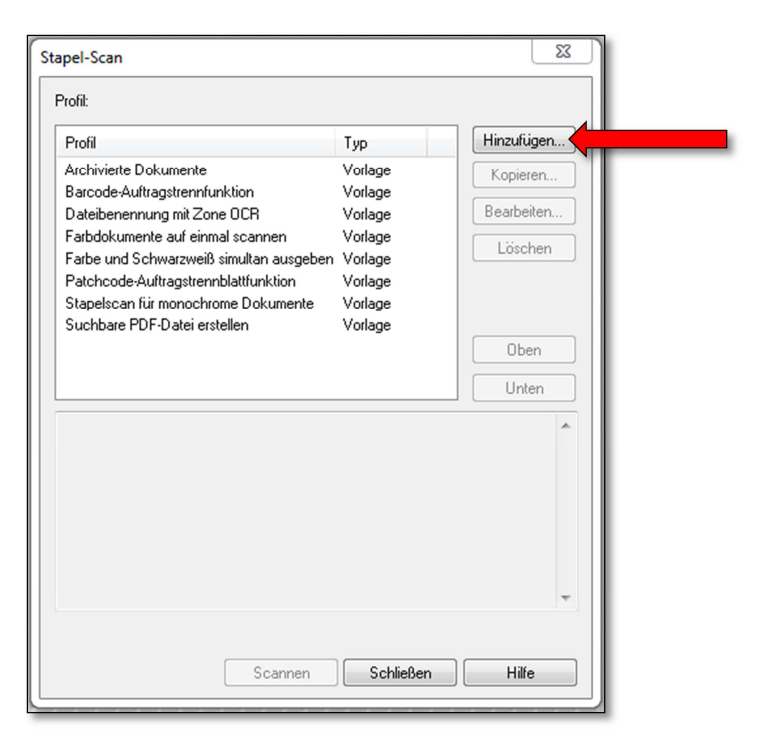

Abbildung 7: Anlegen eines neuen Scan-Profils zum Stapelscannen.

## Schritt 3:

Wählen Sie den entsprechenden Fujitsu Scanner.

| Barcode:Auttragstrenn<br>Dateibenennung mit Zo<br>Farbdokumente auf ein | unktion<br>one OCR<br>mal scannen | Vorlage<br>Vorlage<br>Vorlage | Bearbeiten    |
|-------------------------------------------------------------------------|-----------------------------------|-------------------------------|---------------|
| Farbe und<br>Patchcod                                                   | ählen                             | teres in the second           | × Oschen      |
| Stapelsca<br>Suchbare                                                   | J fi-61302dj                      | Abbre                         | chen<br>Unten |

Abbildung 8: Auswahl des Scanners für das Scan-Profil.

#### Schritt 4:

Geben Sie "apoabgleich" als Auftragsprofil ein.

| Allgemein Scanner                                                                                                    | n Dateiformat  | und Vorlage für Dateinamen                                                                                                    | Dokumententrenner                                                                                                    | Filter                                                                                                    | Aktionen |
|----------------------------------------------------------------------------------------------------|----------------|----------------------------------------------------------------------------------------------------|----------------------------------------------------------------------------------------------------|----------------------------------------------------------------------------------------------------|----------|
| Auftragsprofil:                                                                                                    | apoabgleich    |                                                                                                    |                                                                                                    |                                                                                                    | ]        |
| <u>B</u> eschreibung:                                                                                                   |                |                                                                                                    |                                                                                                    | *                                                                                                    |          |
|                                                                                                    |                |                                                                                                    |                                                                                                    | Ŧ                                                                                                    |          |
| Mit einem Ken                                                                                                    | nwort schützer | I.                                                                                                    |                                                                                                    |                                                                                                    |          |
| Profiltyp                                                                                                    | ıtzer          | Nur aktueller                                                                                                    | r Benutzer                                                                                                    |                                                                                                    |          |
|                                                                                                    |                |                                                                                                    |                                                                                                    |                                                                                                    |          |
| - Decempioning of the                                                                                                   | Rildeigensch   | ftee                                                                                                    |                                                                                                    |                                                                                                    |          |
| beschreibung de                                                                                                    | Dideigensen    | alteri                                                                                                    |                                                                                                    |                                                                                                    |          |
| Dateiformat:<br>Farbformat:<br>Dateikomprimie<br>Pixeltyp:<br>Papiergröße:<br>Scan-Typ:<br>4 diau pac                   | erungsformat:  | Tagged Image File Format (*<br>Detaillierte Scanner-Einstellu<br>Das über die Software bestin<br>Detaillierte Scanner-Einstellu<br>Detaillierte Scanner-Einstellu<br>Detaillierte Scanner-Einstellu<br>Detaillierte Scanner-Einstellu | tif)<br>Ingen verwenden<br>Imte Komprimierungsfo<br>Ingen verwenden<br>Ingen verwenden<br>Ingen verwenden                    | mat                                                                                                    |          |
| Dateiformat:<br>Farbformat:<br>Dateikomprimie<br>Pateikomprimie<br>Pixeltyp:<br>Papiergrōße:<br>Scan-Typ:<br>Auflösung: | erungsformat:  | Tagged Image File Format ("<br>Detaillierte Scanner-Einstellu<br>Das über die Software besti<br>Detaillierte Scanner-Einstellu<br>Detaillierte Scanner-Einstellu<br>Detaillierte Scanner-Einstellu                                    | tif)<br>Ingen verwenden<br>mmte Komprimierungsfo<br>Ingen verwenden<br>Ingen verwenden<br>Ingen verwenden                    | mal                                                                                                    |          |
| Auflösung:                                                                                                    | erungsformat:  | Tagged Image File Format (*<br>Detaillierte Scanner-Einstellu<br>Das über die Software besti<br>Detaillierte Scanner-Einstellu<br>Detaillierte Scanner-Einstellu<br>Detaillierte Scanner-Einstellu<br>Detaillierte Scanner-Einstellu  | ttf)<br>Ingen verwenden<br>mmte Komprimierungsfo<br>Ingen verwenden<br>Ingen verwenden<br>Ingen verwenden<br>Ingen verwenden | mat *                                                                                                    |          |
| Auflösung:                                                                                                    | erungsformat:  | Tagged Image File Format (*<br>Detaillierte Scanner-Einstellu<br>Das über die Software besti<br>Detaillierte Scanner-Einstellu<br>Detaillierte Scanner-Einstellu<br>Detaillierte Scanner-Einstellu<br>Detaillierte Scanner-Einstellu  | ttf)<br>Ingen verwenden<br>ningen verwenden<br>Ingen verwenden<br>Ingen verwenden<br>Ingen verwenden                         | Image: A standard standard |          |

Abbildung 9: Eingabe Profilname: "apoabgleich"

#### Schritt 5:

Auswahl des Reiters "Scannen".

Führen Sie die Konfiguration entsprechend der Abbildung 10 durch.

Klicken Sie anschließend auf den Button "Detaillierte Einstellung…", um dort fortzufahren.

| Profileditor                                                                                                    |                                                 | X                                 |  |  |  |  |  |  |
|----------------------------------------------------------------------------------------------------|-------------------------------------------------|-----------------------------------|--|--|--|--|--|--|
| Allgemein Scannen                                                                                                    | Dateiformat und Vorlage für Dateinamen          | Dokumententrenner Filter Aktionen |  |  |  |  |  |  |
| Scanner: FUJITSU                                                                                                    | J fi-6130Z                                      | Scanner wählen                    |  |  |  |  |  |  |
| Parameter                                                                                                    |                                                 |                                   |  |  |  |  |  |  |
| Pixel - <u>T</u> yp:                                                                                                    | Detaillierte Scanner-Einstellungen verw         | venden 🔹                          |  |  |  |  |  |  |
| Papiergröße:                                                                                                    | Detaillierte Scanner-Einstellungen verw         | venden 🔻                          |  |  |  |  |  |  |
| Scan-Typ:                                                                                                    | Detaillierte Scanner-Einstellungen verw         | venden 🔻                          |  |  |  |  |  |  |
| Auflösung(R):                                                                                                    | Detaillierte Scanner-Einstellungen verw         | venden 👻                          |  |  |  |  |  |  |
|                                                                                                    |                                                 | Detaillierte Einstellung          |  |  |  |  |  |  |
| V Fortlaufendes So                                                                                                    | cannen aktivieren                               |                                   |  |  |  |  |  |  |
| 🔽 Dieses Dialogfel                                                                                                    | d <u>n</u> ach dem Scannen mit der SCAN-Taste : | schließen                         |  |  |  |  |  |  |
| Die Bilder der ge                                                                                                    | escannten Dokument <u>e</u> direkt nach dem Sca | annen anzeigen                    |  |  |  |  |  |  |
| Daten währe                                                                                                    | nd dem Scannen speichem                         |                                   |  |  |  |  |  |  |
| Das Hauptfenster verkleinem         Eine Markierung hinzufügen, falls durch die Automatische         Bildqualitätsprüfung ein Fehler entdeckt wurde |                                                 |                                   |  |  |  |  |  |  |
| Eine Markierung<br>entdeckt wurde                                                                                                    | hinzufügen falls ein Mehrfacheinzugsfehler      | r (Hardwareabhängig)              |  |  |  |  |  |  |
|                                                                                                    | OK Abl                                          | brechen Ü <u>b</u> emehmen Hilfe  |  |  |  |  |  |  |

Abbildung 10: Konfiguration des Reiters "Scannen".

#### Dialogfenster: "Detaillierte Einstellung..."

Führen Sie die Konfiguration entsprechend der Abbildung 11 durch.

Durch individuelle Anpassungen von "Helligkeit" und "Kontrast", in Abhängigkeit von der Bedruckung Ihrer Rezepte, können Optimierungen vorgenommen werden.

Klicken Sie anschließend auf den Button "Erweiterung…", um dort fortzufahren.

| TWAIN Treiber (32)        |                            |                                | Married Married                   | ×            |
|---------------------------|----------------------------|--------------------------------|-----------------------------------|--------------|
| 0                         | 100 200                    | Bildscanner: fi-6130Zdj        |                                   | Durchsuchen  |
| •=                        |                            | Profileinstellungen: 00 : aktu | elle Einstellung 🗾                | Konfig       |
| =                         |                            | Auflösung                      | Scan-Typ:                         |              |
|                           |                            | 200 x 200                      | ADF (Vorderseite)                 | •            |
| 100                       |                            | 200 dpi                        | Papie <u>r</u> größe:             |              |
|                           |                            | ☐ <u>V</u> oreinstellung       | Benutzerdefiniert                 | ▼            |
| <u> </u>                  |                            | Software IPC aktivieren        | <u>M</u> ultibild aktivi          | eren         |
| 200                       |                            | Vorderseite                    | 🔲 In <u>d</u> ividuelle Einstelle | ungen        |
| =                         |                            | Bildmodus:                     | Helli <u>gk</u> eit:              |              |
| <u> </u>                  |                            | Schwarz/Weiß                   |                                   | 128          |
| 300                       |                            | ⊑≕⊒<br>Schwarz/Weiß:           | Schwellwert:                      |              |
| ⊒                         |                            | Standard Schwellwert           | - <u> </u>                        | 128          |
| Scanbereich[mm]           | Ohaw 0                     | Hal <u>b</u> ton:              | Ko <u>n</u> trast:                |              |
| Links. 0                  | <u>oben</u> . 0            |                                | - <u> </u>                        | 128          |
| Breite: 1216              | Lange: 1500                |                                | E.                                |              |
| Scannen                   | Vorschau                   |                                |                                   |              |
| OK                        | Zurücks <u>e</u> tzen      | Option                         | <u>H</u> ilfe                     | Info         |
| WAIN Treiber. Drücken Sie | e die (F1)-Taste für die I | Hilfe.                         | Dateigröße ü                      | ber: 593.6KB |

Abbildung 11: Konfiguration der detaillierten Einstellungen anschließend "Erweiterung…" und "Option…".

Führen Sie die Konfiguration entsprechend der Abbildung 12 durch und übernehmen Sie die Einstellungen durch Klicken auf den Button "*OK*".

| Bjldmodus:        | Schwarz        | Weiß        | <ul> <li>Standard Schwellwert</li> </ul> |       |
|-------------------|----------------|-------------|------------------------------------------|-------|
| Bildfilter E      | rweiterter Bil | dfilter     |                                          |       |
| Gamma             |                |             |                                          |       |
| <u>G</u> amma-M   | luster:        | Normal      | •                                        |       |
| <u>B</u> enutzero | lefiniert:     | 1.6         |                                          |       |
| Mehr -            |                |             |                                          |       |
| <u>W</u> eißwert  | abgleich:      | Deaktiviert | <b>v</b>                                 |       |
| Bļindfarbe        | ¢              | Rot         |                                          |       |
|                   |                |             |                                          |       |
| 🗌 Umke            | hren           |             |                                          |       |
|                   |                |             |                                          |       |
|                   |                |             |                                          |       |
| Voreinstellur     | al             |             | OK Abbrechen                             | Hilfe |

Abbildung 12: Konfiguration der Erweiterung.

#### Wieder zurück im Dialogfenster: "Detaillierte Einstellung..."

Klicken Sie bitte auf den Button "*Option…*" (unten Mitte). Wählen Sie "*Automatische Papiergrößenerkennung*".

| Option                                                                           |                                                     | ×     |
|----------------------------------------------------------------------------------|-----------------------------------------------------|-------|
| Drehung Vorgang/Cache Übergeordnet                                               | Inbetriebnahme   Filter   Kompression               |       |
| Bindung                                                                          |                                                     | OK    |
|                                                                                  | <u>k</u> urze Seite                                 | Hilfe |
| Drehung                                                                          |                                                     |       |
| Drehungsgrad: Loc <u>h</u> stell 0.0 Grad  Automatische Größen- und Fehlwinkeler | ien entfernen:<br>itfernen 💌<br>kennuna:            |       |
| –<br>Automatische Papiergrößenerkennung                                          |                                                     |       |
|                                                                                  | ☐ Bild trennen[⊻]                                   |       |
| 2                                                                                | 0:Rechteckiges Dokument<br>1:Dokument ohne Register |       |
| 0 3                                                                              | 2:Dokument mit Register                             |       |
| ₩ <u>O</u> verscan                                                               | 3:Dokument mit duklem Hintergrund                   |       |
|                                                                                  |                                                     |       |

Abbildung 13: Auswahl "Automatische Papiergrößenerkennung".

Aktivieren Sie den nächsten Reiter "Vorgang/Cache". Wählen Sie *"Überprüfung von Überlappung (Ultra Sonic)*". Übernehmen Sie die Einstellungen durch Klicken auf den Button *"OK*".

| Drehung Vorgang/Cach                                | e Übergeordnet Inbetriebnahme Filter Kompression |          |
|-----------------------------------------------------|--------------------------------------------------|----------|
| Speicherverwaltung -                                |                                                  |          |
| Speicher-Modus:                                     | Speicher des Scanners benutzen. 💌                | Abbreche |
| Sp <u>e</u> ichergröße:                             | 10 - IMB                                         | Hilfe    |
| ADF Optionen                                        | ,                                                |          |
| <u>S</u> tapelerkennung:                            | Keine 👻                                          | 3        |
| Mehrfacheinzugserkenn                               | ung: Überprüfung von Überlappung(Ultra Sonic) 🖃  |          |
| Voreinzug:                                          | Aktivieren                                       |          |
|                                                     | 🗖 Übergrüfung Papierschrägeinzug 🥂 🥳             | 5        |
|                                                     | ✓ Papierschutz                                   |          |
| Leere Seiten überspringer                           | n                                                |          |
| Leere Seiten übers<br>Schw <u>a</u> rze-Punkte-Verh | orir<br>ăltnis:                                  |          |
| Į                                                   | %                                                |          |
| Weiße-Punkte-Verhältr                               | is:                                              |          |
|                                                     |                                                  |          |

Abbildung 14: Auswahl "Überprüfung von Überlappung (Ultra Sonic)".

Übernehmen Sie die Einstellungen durch Klicken auf den Button "OK".

| TWAIN Treiber (32)         | The second second          |                                  | No. of the local division of the local division of the local divis | ×             |
|----------------------------|----------------------------|----------------------------------|----------------------------------------------------------------------------------------------------|---------------|
| 0                          | 100 200                    | Bildscanner: fi-6130Zdj          |                                                                                                    | Durchsuchen   |
|                            |                            | Profileinstellungen: 00 : aktuel | le Einstellung 💌                                                                                                    | Konfig        |
| =                          |                            | Auflösung                        | Scan-Typ:                                                                                                    |               |
|                            |                            | 200 x 200 🗸                      | ADF (Vorderseite)                                                                                                    | •             |
| 100                        |                            | 200 🚽 dpi                        | Papiergröße:                                                                                                    |               |
|                            |                            | ☐ <u>V</u> oreinstellung         | Benutzerdefiniert                                                                                                    |               |
| <u> </u>                   |                            | Software IPC aktivieren          | 🦳 <u>M</u> ultibild aktiv                                                                                                    | ieren         |
| 200 =                      |                            | Vorderseite                      | Individuelle Einstell                                                                                                    | ungen         |
|                            |                            | Bildmodus:                       | Helli <u>gk</u> eit:                                                                                                    | 120           |
| 300                        |                            | Schwarz/Weiß                     | -                                                                                                    | 120           |
|                            |                            | Schw <u>a</u> rz/Weiß:           | S <u>c</u> hwellwert:                                                                                                    | 120           |
| <br>Scanbereich[mm]        |                            | Standard Schwellwert             | ✓                                                                                                    | 120           |
| Links: 0                   | Oben: 0                    | Hal <u>b</u> ton:                | Ko <u>n</u> trast:                                                                                                    | 128           |
|                            | Lange. 1000                |                                  | Fi                                                                                                    | weiterung     |
| Scannen                    | Vorschau                   |                                  |                                                                                                    |               |
| ок                         | Zurücks <u>e</u> tzen      | Option                           | <u>H</u> ilfe                                                                                                    | Info          |
| TWAIN Treiber. Drücken Sie | e die (F1)-Taste für die H | ilfe.                            | Dateigröße i                                                                                                    | iber: 593.6KB |

Abbildung 15: Klicken Sie auf den Button "OK".

#### Schritt 6:

Auswahl des Reiters "Dateiformat und Vorlage für Dateinamen". Führen Sie die Konfiguration entsprechend der Abbildung 16 durch. Klicken Sie anschließend auf den Button "*Vorlage…*", um dort fortzufahren.

| ofileditor                                                                                                    |                                                                                     |  |
|----------------------------------------------------------------------------------------------------|-------------------------------------------------------------------------------------|--|
| Allgemein Scanner                                                                                                    | Dateiformat und Vorlage für Dateinamen Dokumententrenner Filter Aktionen            |  |
| Parameter<br>Farbe und S<br>Farbe und M                                                                                                    | chwarzweiß gleichzeitig ausgeben<br>onochrom automatisch sortieren                  |  |
| Pfadname:                                                                                                    | C:\apoabgleich                                                                      |  |
| Dateiname:                                                                                                    | apoabgleich-0000071                                                                 |  |
|                                                                                                    | Vorlage verwenden                                                                   |  |
|                                                                                                    | Vorlage                                                                             |  |
| Dateiformat:                                                                                                    | Tagged Image File Format (*.tif)                                                    |  |
|                                                                                                    | PDF-Option                                                                          |  |
| Farbformat:                                                                                                    | Detaillierte Scanner-Einstellungen verwenden                                        |  |
| Komprimierung:                                                                                                    | Das über die Software bestimmte Komprimierungsformat übernehmen 🔹                   |  |
|                                                                                                    | JPEG-Qualität                                                                       |  |
| Einen Stape                                                                                                    | ordner verwenden                                                                    |  |
| Datei-Überschrei<br>Datei-Übersch<br>Datei-Übersch<br>Datei-Übersch<br>Datei-Übersch<br>Datei-Übersch<br>Datei-Übersch<br>Datei-Übersch<br>Datei-Überschrei<br>Datei-Überschrei<br>Datei-Überschrei<br>Datei-Überschrei<br>Datei-Überschrei<br>Datei-Überschrei<br>Datei-Übersch<br>Datei-Übersch<br>Datei-Datei-Datei-Datei-Datei-Datei-Datei-Datei-Datei-Datei-Datei-Datei-Datei-Datei-Datei-Datei-Datei-Datei-Datei-Datei-Datei-Datei-Datei-Datei-Datei-Datei-Datei-Datei-Datei-Datei-Datei-Datei-Datei-Datei-Datei-Datei-Datei-Datei-Datei-Datei- | bungswamung<br>hreibungsbestätigung anzeigen<br>hreibungsbestätigung nicht anzeigen |  |
|                                                                                                    | OK Abbrechen Übemehmen Hilfe                                                        |  |

Abbildung 16: Konfiguration Dateiformat und Vorlage für den Dateinamen.

## Dialogfenster: "Vorlage"

Führen Sie die Konfiguration entsprechend der Abbildung 17 durch. Übernehmen Sie die Einstellungen durch Klicken auf den Button "*OK*".

| Dateiname: apoabgleich-000000001                                                                                                    |                                                                                                    |  |  |  |  |  |
|----------------------------------------------------------------------------------------------------|----------------------------------------------------------------------------------------------------|--|--|--|--|--|
| <u>E</u> instellungen verfügbar:                                                                                                    | Einstellungen ü <u>b</u> ernommen:                                                                                                    |  |  |  |  |  |
| Dokumentenzähler<br>Ordner-Begrenzungszeichen<br>Zeichenfolge 3<br>Zeichenfolge 4<br>Datum und Zeit<br>Trenner<br>Zone OCR<br>Barcode<br>Optionale Zeichenfolge<br>Multibild Ausgabereihenfolge | Zeichenfolge 1<br>Seitenzähler                                                                                                    |  |  |  |  |  |
| Dokumentenzähler                                                                                                    | Seitenzähler                                                                                                    |  |  |  |  |  |
| Starten mit:       1         Image: Stellenanzahl:       1                                                                                                    | Starten mit:       1         Imitialwert nach jedem Scan zurücksetzen         Beim Speichern der Datei bearbeiten         Minimale Stellenanzahl: |  |  |  |  |  |
|                                                                                                    | Verknüpfung mit dem Indossierungsdrucker     Stellenanzahl fixieren(P)                                                                            |  |  |  |  |  |
| Datum und Zeit<br>Datums <u>f</u> ormat: yyyyyMMdd •<br>Trennzeichen zwischen<br>Datum und U <u>h</u> rzeit: Keine •                                                                            | Zeit hinzufügen                                                                                                    |  |  |  |  |  |
| Zeichenfolge <u>1</u> : apoabgleich-                                                                                                    | Zeichenfolge <u>3</u> : string3<br>Zeichenfolge <u>4</u> : string4                                                                                |  |  |  |  |  |
|                                                                                                    | OK Abbrechen Hilfe                                                                                                    |  |  |  |  |  |

Abbildung 17: Konfiguration der Vorlage des Dateinamens.

Nach Abschluss der Konfiguration klicken Sie bitte auf den Button "OK".

| Profileditor      |                                                   |                              |
|-------------------|---------------------------------------------------|------------------------------|
| Allgemein Scanner | Dateiformat und Vorlage für Dateinamen Dokume     | ententrenner Filter Aktionen |
| Parameter         |                                                   |                              |
| Farbe und S       | chwarzweiß gleichzeitig ausgeben                  |                              |
| Farbe und M       | lonochrom automatisch sortieren                   |                              |
| Pfadname:         | C:\apoabgleich                                    | Suchen                       |
| Dateiname:        | apoabgleich-0000001                               |                              |
|                   | Vorlage verwenden                                 |                              |
|                   |                                                   | Vorlage                      |
| Dateiformat:      | Tagged Image File Format (*.tif)                  | <b></b>                      |
|                   |                                                   | PDF-Option                   |
| Farbformat:       | Detaillierte Scanner-Einstellungen verwenden      | <b>_</b>                     |
| Komprimierung:    | Das über die Software bestimmte Komprimierungsfor | mat übernehmen 🔻             |
|                   |                                                   | JPEG-Qualität                |
| Einen Stape       | lordner verwenden                                 |                              |
| Datei-Überschrei  | ibungswamung                                      |                              |
| 🔘 Datei-Überse    | chreibungsbestätigung anzeigen                    |                              |
| Oatei-Überse      | chreibungsbestätigung nicht anzeigen              |                              |
|                   |                                                   |                              |
|                   |                                                   |                              |
|                   |                                                   |                              |
|                   | OK Abbrechen                                      | Übemehmen Hilfe              |

Abbildung 18: Zur Übernahme aller Einstellungen klicken Sie bitte auf den Button "OK".

#### Fertig!

Das neue Profil "apoabgleich" steht nun zur Verfügung und kann ggf. duch Klicken auf "Bearbeiten" verändert werden.

Zum Abschluss klicken Sie bitte unten auf "Schließen".

| ofil<br>oabgleich<br>chivierte Dokumente<br>rcode-Auftragstrennfunktion<br>steibenennung mit Zone OCR                                                                         | Typ<br>Gemeinsa<br>Vorlage<br>Vorlage<br>Vorlage | Hinzufügen<br>Kopieren<br>Bearbeiten |  |  |
|----------------------------------------------------------------------------------------------------|--------------------------------------------------|--------------------------------------|--|--|
| buokumerke auf eininal scamer<br>be und Schwarzweiß simultan ausgeben<br>ichcode-Auftragstrennblattfunktion<br>pelscan für monochrome Dokumente<br>chbare PDF-Datei erstellen | Vorlage<br>Vorlage<br>Vorlage<br>Vorlage         | ben                                  |  |  |
|                                                                                                    |                                                  |                                      |  |  |
|                                                                                                    |                                                  | ~                                    |  |  |

Abbildung 19: Verfügbare Scan-Profile.

## 4. Ein erster Test-Scan

- 1. Wählen Sie in der Auswahlliste "apoabgleich" siehe roter Pfeil
- 2. Legen Sie einige Rezepte zum Scannen in die Dokumentenvorlage des Scanners. Kopfüber mit der Rückseite sichtbar!
- Klicken Sie auf den auf den Button der mit dem gelben Pfeil markiert ist (Stapel-Scan). Daraufhin beginnt das Scannen der Rezepte.

| 🜛 Scane | dali pro - | Unben    | annt     |   |     |     |     | 1   |   |     |     |        | - 2 |   |      | ١.  |   |      | 1 |    |
|---------|------------|----------|----------|---|-----|-----|-----|-----|---|-----|-----|--------|-----|---|------|-----|---|------|---|----|
| Datei   | Scannen    | Bearbe   | eiten    | A |     | ht  | Se  | ite | М | ark | ru  | ng     | Zoo | m | Ex   | tra | Н | ilfe |   |    |
|         | - 6        | 5        | 1        |   | Q.  |     |     |     |   |     | -   | Ô      |     | P | ) (  | 9   |   |      |   | 6  |
|         | 👌 🔤        | abgleich |          |   |     | •   | 0   |     | 0 | 1   | j.  |        | ŕ   |   | đ    |     | 4 | 5    |   | 6  |
|         |            | ∎×       | 8 B      | 1 | 1   |     |     |     |   | 8   | 8 1 |        |     | 6 | e e  |     |   |      |   | .e |
|         |            |          | <u>n</u> | 1 | R 1 | n 1 | 4 K | 1   | 1 | 2   | r 1 | 6 . K. | 1   |   | K. K | 1   | 1 | 1    | 1 | 7  |
|         |            |          | K K      | 2 | × 1 | • • |     |     | 2 | 8   | e 1 |        | *   | r | e e  | r   | 8 | 8    | 5 | 2  |

Abbildung 20: Scannen der Rezepte mit ScandAllPro.

Wenn alle Rezepte gescannt wurden, erscheint das in Abbildung 21 dargestellte Dialogfenster. Klicken Sie auf "NEIN", wenn alle Rezepte gescannt wurden.

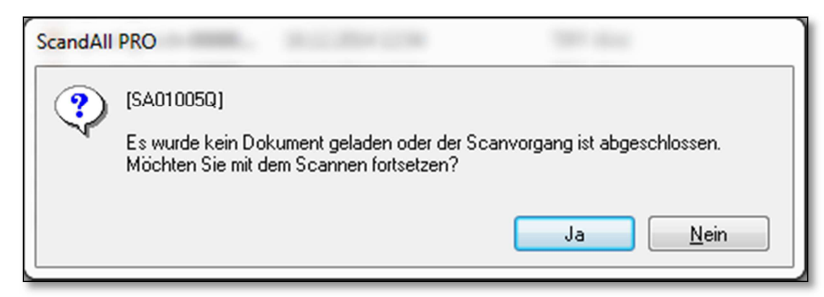

Abbildung 21: Dialogfenster: Klicken Sie auf "NEIN", wenn alle Rezepte gescannt wurden.

Unter dem konfigurierten Scanverzeichnis "C:\apoabgleich" sollten nun die Dateien der gescannten Rezepte vorhanden sein – siehe Abbildung 22

Die gescannten Rezepte sollten dem Muster-Rezept aus Abbildung 23 abbildungstechnisch entsprechen.

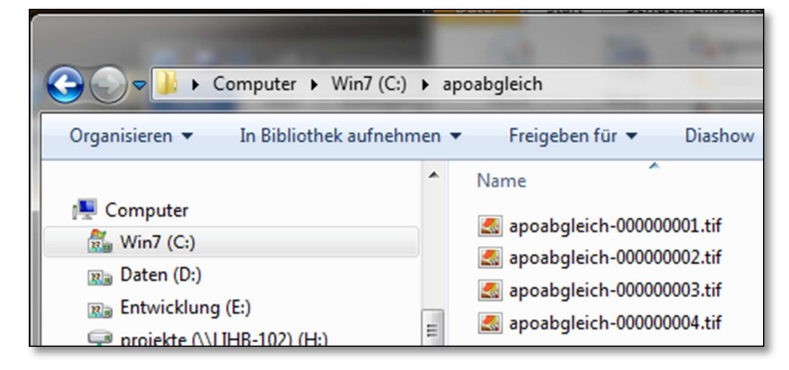

Abbildung 22: Beispiel des Inhalts des Scanverzeichnisses.

| apoabgleich-0000 | 000001.tif - Win | dows-Fotoanzeige                    |               |             |          | Security                                                                                                    |  |
|------------------|------------------|-------------------------------------|---------------|-------------|----------|----------------------------------------------------------------------------------------------------|--|
| Datei 🔻 Drucken  | r ▼ E-Mail       | Brennen 🔻 Öffnen 🔻                  |               |             |          |                                                                                                    |  |
|                  | x                | AOK Nieders                         | achsen        | 12345       |          | 000292896<br>+3100245+                                                                                          |  |
|                  |                  | Mustermann<br>Werner<br>Hospitalstr | авве З        | 28.04.36    | 0        | 108,24                                                                                                    |  |
|                  | 1                | 28259 Breme                         | n             | 12/14       | 0672945  | 2 1 10824                                                                                                    |  |
|                  |                  | 102114819                           | L735644616    | 5000 1      |          |                                                                                                    |  |
|                  | ļ                | 123456789                           | 123456499     | 06.11.14    |          |                                                                                                    |  |
|                  | Ь                | Foster 100/<br>bbd                  | 6ug 120 Huebe | DOS NJ 2 ST | 3<br>3   | 123456499<br>9r.med. Musterarzt<br>Am Musterweg 149A<br>12345 Musterstadt<br>Tel.:01234/567890<br>A. Musterarzt |  |
|                  | L                |                                     |               |             |          | 1234567894                                                                                                    |  |
|                  |                  |                                     | ) اَيْتَار ج  |             | <b>X</b> |                                                                                                    |  |

Abbildung 23: Dateianzeige eines Muster-Rezeptes mittels der "Windows Fotoanzeige".

# 5. Festlegen des Scanner Verzeichnisses innerhalb der "apotheken-cdxl"

Rufen Sie den Menüpunkt apoabgleich unter XL-Services auf.

Abbildung 24: Menüpunkt apoabgleich aufrufen.

#### Klicken Sie unten links auf den Button "Konfiguration".

| 🧟 apoabgleich                                                                                                    |  |  |  |  |  |  |  |
|----------------------------------------------------------------------------------------------------|--|--|--|--|--|--|--|
| Hier geht's los                                                                                                    |  |  |  |  |  |  |  |
| Ablauf apoabgleich:                                                                                                    |  |  |  |  |  |  |  |
| Führen Sie täglich apoabgleich zur Rezeptkontrolle durch!                                                                                                    |  |  |  |  |  |  |  |
| <ol> <li>Schritt: Scannen Sie alle dispensierten Rezepte EINER Apotheke. Ein Scanau<br/>Rezeptanzahl eines Scanauftrags liegt bei 30 bis 70 Rezepten. Kennzeichnen S<br/>schneller heraussuchen zu können.</li> <li>Es ist wichtig, dass ALLE Rezepte zu der ausgewählten Apotheke gehören.</li> </ol>                                                                                                    |  |  |  |  |  |  |  |
| Wenn Probleme beim Scannen auftreten, haben Sie die Möglichkeit alle bishe<br>Zum Starten eines neuen Rezeptabgleichs klicken Sie <b>unten links</b> auf den But                                                                                                    |  |  |  |  |  |  |  |
| 2. Schritt: Zur Erkennung der Abrechnungsfähigkeit und der Transaktionsnum                                                                                                    |  |  |  |  |  |  |  |
| 3. Schritt: In der Regel sollte nach wenigen Minuten das Prüfungsergebnis zu                                                                                                    |  |  |  |  |  |  |  |
| 4. Schritt: Auswahl der gewünschten Prüfung:                                                                                                    |  |  |  |  |  |  |  |
| 5a. Arztverordnungsprüfung                                                                                                    |  |  |  |  |  |  |  |
| 5b. Abrechnungsfähigkeitsprüfung                                                                                                    |  |  |  |  |  |  |  |
| 5a. Schritt Arztverordnungsprüfung: Durchführung der Artiverordnungsprüfu dass die Transaktionsnummer bei NARZ/AVN nicht erkont werden konnte, ha vorhanden die passenden FIVERX Daten für einen "Drabgleich" zurückgesen         EL Schritt Aberehensenführen und der Artiver der Bereiten der Bereiten de |  |  |  |  |  |  |  |

Abbildung 25: Klicken Sie auf "Konfiguration".

Wählen Sie den Reiter "Scanner".

Zum Festlegen des Scanner Verzeichnisses wählen Sie, wie in der Abbildung 26 dargestellt, dass identische Verzeichnis, welches Sie bei der Konfiguration von *ScandAllPro* auf Seite 10 unter "*Pfadname"* eingetragen haben – siehe gelber Pfeil.

| Wählen Sie als Scanner die Fujitsu fi-6xxxZ Serie – siehe grüner Pfeil.                                                                                                    | Ordner suchen                                                                                                    |
|----------------------------------------------------------------------------------------------------|----------------------------------------------------------------------------------------------------|
| Konfiguration apoabgleich     Allgemein Prüfungsarten Plausibilitätsprüfungen Scanner     Festlegen des Scanner Image Verzeichnisses     Einstellen des Verzeichnisses aus dem die XL-CD die gescannten Rezeptimages übernimmt.     Das Verzeichnis muss mit dem im Scanner-Treiber konfigurierten Verzeich     Scanner Verzeichnis festlegen     Scanner Verzeichnis: C:\apoabgleich     Auswahl des Scanners:     Auswahl des Scanners     Fuithun fi Straus Scain | Wahlen Sie das Scanner Verzeichnis, in dem die Rezeptimages<br>abgelegt sind.<br>Desktop<br>Desktop |
| PDF Dokument zur Installation und Konfiguration des<br>Fujitsu fi-6xxx Serie Scanners                                                                                                    | Konfiguration an NARZ/AVN senden                                                                                                    |

Abbildung 26: Festlegen des Scanverzeichnisses und Auswahl des Fujitsu Scanners innerhalb der "apotheken-cdxl".

# Tipps zum optimalen Scannen

- Die Dokumentenvorlage sollte so eingestellt sein, dass die Rezepte an beiden Seiten mit je ca. 1 mm "Luft" nicht direkt anliegen. D. h., die Rezepte dürfen sich NICHT in der Dokumentenvorlage wölben, um einen optimalen Einzug zu gewährleisten!
- Entfernen Sie alle losen Heftzettel wie Post-It etc. und Büroklammern von den Rezepten.
- Legen Sie maximal ca. 45 Rezepte in die Dokumentenvorlage. Wenn Rezepte stark geknickt wurden oder zerknittert sind, reduzieren Sie bitte die Rezeptanzahl in der Dokumentenvorlage des Scanners.
- Scannen Sie nicht mehr als 250 Rezepte pro Auftrag. Wenn Sie mehr Rezepte Scannen wollen Starten Sie einen neuen Scanauftrag.